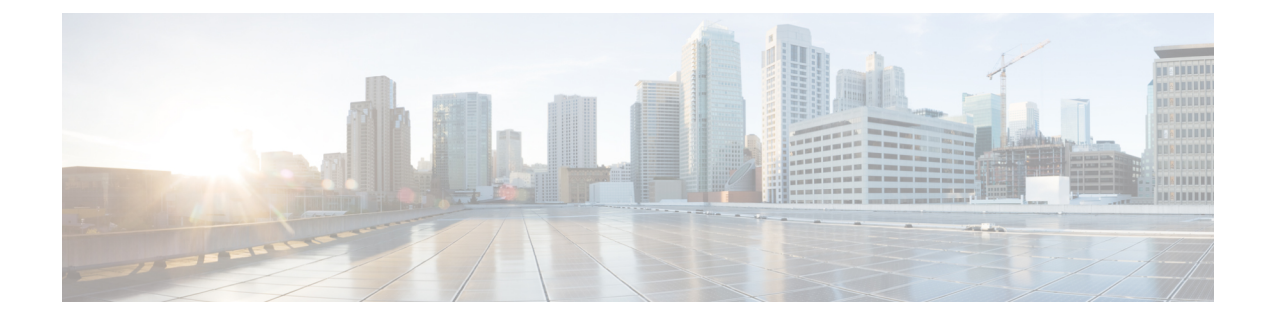

# Ändern der PINs und Kennwörter für Cisco Unity Connection

- Info zu PINs und Kennwörtern für Cisco Unity Connection, auf Seite 1
- Ändern der PIN, auf Seite 2
- Ändern des Cisco PCA-Kennworts, auf Seite 3

## Info zu PINs und Kennwörtern für Cisco Unity Connection

Sie besitzen eine PIN, um sich telefonisch an Cisco Unity Connection anzumelden. Außerdem besitzen Sie ein Kennwort, um sich an der PCA-Website (Cisco Personal Communications Assistant) anzumelden und auf die Connection-Webtools zuzugreifen.

Sie sollten die ursprüngliche PIN und die Kennwörter ändern, die Sie von Ihrem Connection-Administrator erhalten haben.

Wenn Sie sich das erste Mal telefonisch registrieren, werden Sie von Connection aufgefordert, Ihre PIN zu ändern. Sie können jedoch die ursprünglichen Kennwörter nicht ändern, mit denen Sie sich bei Cisco PCA anmelden. Sie können diese Kennwörter im Messaging-Assistenten ändern.

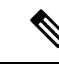

Hinweis

Ein Cisco Unity Connection-System kann konfiguriert werden, um das Kennwort, mit dem Sie sich am Computer anmelden, als Cisco PCA-Kennwort zu verwenden. Wenn Ihr Connection-System auf diese Weise konfiguriert ist, können Sie Ihr Cisco PCA-Kennwort nicht mit dem Messaging-Assistenten ändern.

Sie können Ihre PIN auch im Messaging-Assistenten ändern. Da Sie jedoch keine vorhandene PIN eingeben müssen, stellen Sie sicher, dass Ihre Kennwörter für den Cisco PCA und Ihre externen Dienstkonten sicher sind.

Um Ihre Connection-Mailbox vor nicht autorisiertem Zugriff zu schützen, folgen Sie den Sicherheitsrichtlinien des Connection-Administrators, wenn Sie Ihre PIN oder Ihr Kennwort ändern. Kurze PINs sind zwar einfacher einzugeben, aber längere PINs sind sicherer, insbesondere bei Verwendung einer nicht trivialen PIN.

In folgender Tabelle sind die Eigenschaften von sicheren PINs und Kennwörtern für Connection beschrieben:

| PINs | • Die PIN darf nicht Ihren Hauptanschluss (vorwärts oder rückwärts geschrieben) enthalten. |
|------|--------------------------------------------------------------------------------------------|
|      | • Die PIN muss mindestens drei unterschiedliche Ziffern enthalten.                         |

|            | • Die Ziffern dürfen nicht aufeinander folgende Ziffern in auf- oder absteigender Reihenfolge sein (z. B. 12345 oder 54321).                                                                                                    |
|------------|----------------------------------------------------------------------------------------------------|
|            | • Es dürfen nicht mehr als zwei identische Ziffern aufeinander folgen (z. B. 14777).                                                                                                    |
|            | • Die PIN darf keine wiederholten Gruppen aus drei oder mehr Ziffern enthalten (beispielsweise 408510408).                                                                                                    |
|            | • Die PIN darf keine numerische Darstellung Ihres Vor- oder Nachnamens bzw. einer<br>Kombination aus Vor- und Nachnamen sein. (Wenn Ihr Name beispielsweise Peter Schmidt<br>lautet, dürfen Sie keine numerischen Darstellungen von peters, peterschmidt oder schmidt<br>wählen.) |
|            | • Die PIN darf keine aufsteigende oder absteigende Zifferngruppe sein (z. B. "012345" oder "987654").                                                                                                    |
|            | • Die PIN darf keine Nummerngruppe enthalten, die auf dem Tastenfeld des Telefons auf einer diagonalen, vertikalen oder horizontalen geraden Linie gewählt wird (der Benutzer darf beispielsweise "159", "159730", "147", "147365", "123" oder "123597" nicht als PIN verwenden). |
| Kennwörter | • Das Kennwort muss mindestens drei der folgenden vier Zeichen enthalten: Großbuchstabe,<br>Kleinbuchstabe, Zahl oder Symbol.                                                                                                    |
|            | • Das Kennwort darf nicht Ihren Benutzernamen (vorwärts oder rückwärts geschrieben) enthalten.                                                                                                    |
|            | • Das Kennwort darf nicht Ihren Hauptanschluss (vorwärts oder rückwärts geschrieben) enthalten.                                                                                                    |
|            | • Es dürfen nicht mehr als drei identische Zeichen aufeinander folgen (z. B. !Cooool).                                                                                                    |
|            | • Das Kennwort darf nicht aus alphabetisch aufeinander folgenden Zeichen in auf- oder absteigender Reihenfolge bestehen (z. B. abcdef oder fedcba).                                                                                                    |

### Ändern der PIN

Die PIN schützt die Vertraulichkeit Ihrer Nachrichten und Ihr Cisco Unity Connection-Postfach vor unbefugtem Zugriff. Die PIN kann jederzeit geändert werden.

 $\rho$ 

**Tipp** Wenn Sie die PIN vergessen haben, können Sie sie mit dem Messaging-Assistenten ändern, da Sie die alte PIN nicht eingeben müssen.

| Schritt 1 | Wählen Sie im Messaging-Assistenten im Menü Kennwörter die Option PIN anzeigen aus.                                                        |
|-----------|----------------------------------------------------------------------------------------------------|
| Schritt 2 | Geben Sie auf der Seite PIN das neue Kennwort ein und bestätigen Sie die PIN durch die erneute Eingabe. Verwenden Sie die Ziffern 0 bis 9. |
| Schritt 3 | Wählen Sie <b>Speichern</b> aus.                                                                                                    |

# Ändern des Cisco PCA-Kennworts

Ihr Kennwort schützt den Zugriff auf die Cisco PCA-Website (Personal Communications Assistant).

Wenn Sie über eine E-Mail-Anwendung auf Ihre Voicemails zugreifen, verwendet die Anwendung möglicherweise Ihren Cisco Unity Connection-Benutzernamen und Ihr Cisco PCA-Kennwort für den Zugriff auf Ihr Connection-Konto. Wenn Sie Ihr Cisco PCA-Kennwort im Messaging-Assistenten ändern, aktualisieren Sie das Kennwort in Ihrer E-Mail-Anwendung entsprechend, damit die Anwendung weiterhin auf Ihr Connection-Konto zugreifen kann.

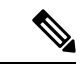

Hinweis

Ein Cisco Unity Connection-System kann konfiguriert werden, um das Kennwort, mit dem Sie sich am Computer anmelden, als Cisco PCA-Kennwort zu verwenden. Wenn Ihr Connection-System auf diese Weise konfiguriert ist, können Sie Ihr Cisco PCA-Kennwort nicht mit dem Messaging-Assistenten ändern.

| Schritt 1 | Wählen Sie im Messaging-Assistenten im Menü Kennwörter die Option Cisco PCA-Kennwort ändern | aus |
|-----------|---------------------------------------------------------------------------------------------|-----|
|-----------|---------------------------------------------------------------------------------------------|-----|

- Schritt 2 Geben Sie Ihr aktuelles Kennwort auf der Seite Cisco PCA-Kennwort ein.
- Schritt 3 Geben Sie Ihr neues Kennwort ein und bestätigen Sie es durch die erneute Eingabe.
- Schritt 4 Wählen Sie Speichern aus.

#### Über diese Übersetzung

Cisco kann in einigen Regionen Übersetzungen dieses Inhalts in die Landessprache bereitstellen. Bitte beachten Sie, dass diese Übersetzungen nur zu Informationszwecken zur Verfügung gestellt werden. Bei Unstimmigkeiten hat die englische Version dieses Inhalts Vorrang.